Wienerberger / Semmelrock

# Manuál pre vrátenie paliet

Martina Žiaková 18.1.2024

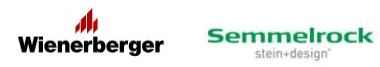

# Prihlásenie

Do aplikácie sa prihlásite prostredníctvom prihlasovacieho mena a hesla, ktoré ste dostali od obchodného manažéra Wienerberger/Semmelrock.

V prípade straty prihlasovacích údajov, prosím, kontaktujte svojho obchodného manažéra.

| Prihlásenie        |  |
|--------------------|--|
| Prihlasovacie meno |  |
| 111111             |  |
| Heslo              |  |
|                    |  |
| Prihlásiť          |  |

Link na prihlásenie

Wienerberger Portál (iwienerberger.sk)

Odporúčame linku uložiť medzi obľúbené položky a heslo si v počítači uložiť.

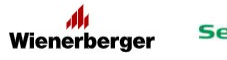

# Objednávka zvozu paliet na vrátenie

## Kliknite na "Objednať zvoz paliet"

| ≡ | Palety            | < Vrátenie paliet Wienerberger                 |
|---|-------------------|------------------------------------------------|
| 圇 | ≔ Vrátenie paliet | + Objednať zvoz paliet C Stav paletového konta |

Zadajte množstvá paliet, ktoré chcete vrátiť. V stĺpci "Celkom" sa Vám zobrazí hodota, ktorá Vám bude po vrátení za daný druh paliet dobropisovaná, podľa aktuálne platného cenníka.

# Po vyplnení množstiev stlačte "Pridať do objednávky"

|                                                                                                    |                                             | Status  | Cena ks   |     |    | Celkom       | - |
|----------------------------------------------------------------------------------------------------|---------------------------------------------|---------|-----------|-----|----|--------------|---|
|                                                                                                    | Paleta WST 118 x 100 cm<br>660600           | 1247 ks | 13,50 EUR | 150 | ks | 2 025,00 EUR |   |
|                                                                                                    | Paleta WST 118 x 100 cm (CZ)<br>640905      | 50 ks   | 13,50 EUR | 10  | ks | 135,00 EUR   |   |
| <b>HIN</b>                                                                                                    | Paleta HWT 118 x 100 cm deposit<br>62009050 | 0 ks    | 13,50 EUR | 0   | ks | 0,00 EUR     |   |
|                                                                                                    | Paleta HWT 118 x 100 cm<br>62009006         | 0 ks    | 13,50 EUR | 0   | ks | 0,00 EUR     |   |
| <i>411</i>                                                                                                    | Paleta WST 134 x 100 cm<br>660604           | 35 ks   | 13,50 EUR | 10  | ks | 135,00 EUR   |   |
| <i>∭</i> ∭                                                                                                    | Paleta WST 100 x 93 cm<br>660607            | 0 ks    | 13,50 EUR | 0   | ks | 0,00 EUR     |   |
| THE OWNER OF THE OWNER OF THE OWNER OWNE OWNER OWNER OWNER OWNE OWNER OWNER OWNE OWNER OWNER OWNE OWNER OWNER OWNE OWNE OWNER OWNE OWNER OWNE OWNER OWNE OWNE OWNE OWNE OWNE OWNE OWNE OWNE | Paleta 98 x 98 cm<br>30880300               | 0 ks    | 13,50 EUR | 0   | ks | 0,00 EUR     |   |
|                                                                                                    | Europaleta 120 x 80 cm<br>501530            | 22 ks   | 13,50 EUR | 10  | ks | 135,00 EUR   |   |
|                                                                                                    | Europaleta (HU)                             | 0 ks    | 13 50 FUR | 0   | ks | 0.00 EUR     | - |

V nasledujúcom okne sa dostanete na súhrn objednávky, kde je potrebné vybrať spôsob dopravy, či ju zabezpečí Wienerberger/Semmelrock, alebo palety prinesiete sami. Je potrebné vyplniť údaje o mieste nakládky a kontaktnú osobu. Nakoniec je potrebné zakliknúť, že súhlasíte s predajnými a dodacími podmienkami spoločnosti Wienerberger/Semmelrock a objednávku môžete potvrdiť.

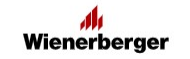

Semmelrock

| 721              |                                             |             |                           | nausa    | Ido      | Voľba dop               | oravy              |            |
|------------------|---------------------------------------------|-------------|---------------------------|----------|----------|-------------------------|--------------------|------------|
|                  | Paleta WST 118 x 100 cm<br>660600           | 150 ks      | 2 025,00 EUR              | 0 ks     | 0,00 EUR | Spôsob dopr             | avy                |            |
| 7                | Paleta WST 118 x 100 cm (CZ)<br>640905      | 10 ks       | 135,00 EUR                | 0 ks     | 0,00 EUR | Wienerberg              | er doprav          | ra 🗸 🗸     |
| F e              | Paleta WST 134 x 100 cm<br>660604           | 10 ks       | 135,00 EUR                | 0 ks     | 0,00 EUR | Wienerber<br>Vlastná do | ger dopra<br>prava | iva        |
| 7 E              | Europaleta 120 x 80 cm<br><sup>501530</sup> | 10 ks       | 135,00 E <mark>U</mark> R | 0 ks     | 0,00 EUR | Stavebniny              | XXX                |            |
|                  |                                             | r           | nedzisúčet saldo          | 2 430,   | 00 EUR   | Ulica a číslo           |                    |            |
|                  |                                             | med         | zisúčet nadsaldo          | 0.00 E   | UR       | Hviezdoslav             | ova                |            |
|                  |                                             |             | celkom                    | 2 430.   | 00 EUR   | PSČ                     | Mesto              | 2          |
| loslaním         | n objednávky súhlasíte s <u>Predajn</u> y   | ými a dodao | cími podmienkami          | spoločno | osti     | 94901                   | Nitra              | 3          |
| <u>perger s.</u> | <u>.r.o.</u>                                |             |                           |          |          | Kontaktná c             | osoba              |            |
|                  | V Potvro                                    | diť objedná | vku                       |          |          | Meno                    |                    | Priezvisko |

# Cenník pre zvoz paliet platný od 1.1.2023

| Wienerberger/Semmelrock                                 |              |                                      |  |  |  |
|---------------------------------------------------------|--------------|--------------------------------------|--|--|--|
| Názov služby                                            | počet paliet | cena bez DPH                         |  |  |  |
| Zvoz paliet zo skladu/stavby                            | nad 100 ks   | zadarmo                              |  |  |  |
|                                                         | do 100 ks    | 100 Eur/zvoz                         |  |  |  |
| Prestoj pri nakládke ( nad 90 min )                     |              | 60 Eur/hod                           |  |  |  |
| Poplatok za storno zvozu paliet                         |              | 100 Eur/nahlásený zvoz paliet        |  |  |  |
|                                                         |              | 0.50 Eur/plt                         |  |  |  |
| Uskladnenie paliet na skladoch<br>Wienerberger          |              | zadarmo do 14 dni                    |  |  |  |
| Poplatok za správnosť<br>nahláseného počtu ks pri zvoze |              | 1.00 Eur/plt                         |  |  |  |
|                                                         |              | 15.00 Eur/plt                        |  |  |  |
| Poplatok za manipuláciu<br>s vrátenými paletami         |              | 1.50 Eur/plt                         |  |  |  |
| Výkupná cena za paletu                                  |              | 13.50 Eur/plt                        |  |  |  |
| Odkupovanie paliet nad saldo                            |              | 50% z aktuálnej výkupnej ceny palety |  |  |  |

Možnosť vrátenia do 12 mesiacov

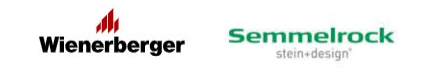

Po vytvorení objednávky obdržíte potvrdzujúci email o zaevidovaní objednávky. V prílohe emailu je predvyplenený dodací list k vráteným paletám.

| Vrátenie paliet - Nová objednávka                                                                                                    |             |   |
|----------------------------------------------------------------------------------------------------|-------------|---|
| Odbyt Wienerberger Wienerberger s.r.o. <ic.79513.rx@iwienerberger.sk><br/>Komu • Martina Ziakova</ic.79513.rx@iwienerberger.sk>                                                                                                 | ← Odpovedať | < |
| Dodaci list 40785.pdf<br>371 KB                                                                                                    |             |   |
| *** E-mail from an external source ***                                                                                                    |             |   |
| Wienerberger                                                                                                    |             |   |
| Véžený obchodný partner 888888 Test,                                                                                                    |             |   |
| Vašu objednávku na vrátenie paliet sme zaevidovali pod číslom 40785. V prípade, že ste si zvolili Wienerberger dopravu, budeme Vás informovať o termíne zvozu paliet.<br>V prílohe Vám posielame dodací list na vrátené palety. |             |   |
| Ďakujeme, že využívate naše služby.<br>Tím Wienerberger                                                                                                    |             |   |

Dodací list bude mať k dispozícii prepravca pri preberaní paliet. Je potrebné vyplniť a podpísať vyznačnú spodnú časť dodacieho listu.

|                                                                                                    | DODACI         | LIST NA VRÁTEI                                                            | NÉ PALETY                                                                      |                     |
|----------------------------------------------------------------------------------------------------|----------------|---------------------------------------------------------------------------|--------------------------------------------------------------------------------|---------------------|
| KUPUJÚCI (ZMLUVNÝ PARTNER S                                                                             | EM)            | KONEČNÝ SPOTREE                                                           | BITEL' (STAVBA)                                                                |                     |
| Merce (Marce trwy) Test<br>Vice Plátennicka 2<br>Merce Bratislava 8210<br>Kortahne oscie<br>Tel Aordati | 9              | Meno (Nazov firty, )<br>Ulica<br>Mesto<br>Kortatina osoba<br>Tel, kortati | Stavebniny, XXX<br>Hviezdoslavova<br>Vitra, 94901<br>Ján, Uličný<br>1908111222 |                     |
| ZASIELATEĽ (PREPRAVCA)                                                                                  |                |                                                                           |                                                                                |                     |
| Meno (Názov firmy )                                                                                     |                |                                                                           |                                                                                |                     |
| EČV                                                                                                    |                |                                                                           |                                                                                |                     |
| Tel. kontakt                                                                                            |                |                                                                           |                                                                                |                     |
| NAHLÁSENÉ                                                                                               | PALETY         |                                                                           | VRÁTENÉ P                                                                      | ALETY               |
| Pošet Artiklové číslo                                                                                   | Druh (typ) pai | et.                                                                       | Polet polikodených                                                             | Polet nepolkodených |
| 150 660600                                                                                              | Paleta WS      | T 118 x 100 cm                                                            |                                                                                |                     |
| 10 640905                                                                                               | Paleta WS      | T 118 x 100 cm (CZ)                                                       |                                                                                | 1                   |
| 10 660604                                                                                               | Paleta WS      | T 134 x 100 cm                                                            |                                                                                | (1001)              |
| 10 501530                                                                                               | Europalet      | a 120 x 80 cm                                                             |                                                                                |                     |
|                                                                                                    |                |                                                                           |                                                                                |                     |
|                                                                                                    |                |                                                                           |                                                                                | · · · · · ·         |
|                                                                                                    |                |                                                                           |                                                                                |                     |
|                                                                                                    |                |                                                                           | 12222                                                                          | 100000              |
| -                                                                                                    |                |                                                                           |                                                                                |                     |
|                                                                                                    |                |                                                                           |                                                                                | 30000               |
|                                                                                                    |                |                                                                           |                                                                                | ()                  |
|                                                                                                    |                |                                                                           |                                                                                | pellatia            |
| OBE STRANY SVOJIM PODPISOM                                                                              | POTVRDZUJÚ PO  | CET VRATENYCH PALIET                                                      |                                                                                | 5                   |
| Poznámky:<br>STORNO ZVOZU PALIET                                                                        |                | A/N Meno a Priezvis                                                       | sko Podpis                                                                     |                     |
| SPRÁVNOSŤ NAHLÁSENÉHO POČTU PALIET                                                                      | 16 C           |                                                                           |                                                                                |                     |
| NEROZTRIEDENÉ PALETY                                                                                    |                |                                                                           |                                                                                | 0.000               |
| v                                                                                                    |                | Dita:                                                                     |                                                                                |                     |
| Kupujúci/Konečný spolrebiteľ/Stavba:                                                                    |                | Podpis :                                                                  |                                                                                |                     |
| Zaslelate! (Prepravca)                                                                                  |                | Podpis :                                                                  |                                                                                |                     |

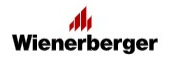

# Prehľad objednaných zvozov na vrátnie paliet

Vaša objednávka sa objaví v prehľade Vašich objednaných zvozov (viď obrázok nižšie)

Pri objednávkach sa bude meniť status podľa aktuálneho stavu objednávky a podľa spôsobu dopravy, ktorá bola zvolená v objednávke:

### Wienerberger doprava

Zvoz na objednanie – objednávku evidujeme, hľadáme pre ňu prepravu

Zvoz objednaný – prepravca na zvoz paliet je objednaný

### Vlastná doprava

Čaká na dodanie – čakáme na dodanie prázdnych paliet

### Storno – objednávka zrušená

### Vrátenie paliet Wienerberger

| + ( | Dbjednať zvoz paliet      | C Stav paletového | konta                                                                                                    |              |                      | Q Hľadať Y Filtrovať Î↓ Zoradi                  |
|-----|---------------------------|-------------------|----------------------------------------------------------------------------------------------------|--------------|----------------------|-------------------------------------------------|
| ID  | Vytvoreno Sta             | itus              | Palety                                                                                                    | Cena         | Doprava              | Miesto nakládky                                 |
| 50  | 21.11.2023<br>12:49:20 ZV | VOZ NA OBJEDNANIE | Paleta WST 118 x 100 cm - <b>150 ks</b><br>Paleta WST 118 x 100 cm (CZ) - <b>10 ks</b><br>Paleta WST 134 x 100 cm - <b>10 ks</b><br>Europaleta 120 x 80 cm - <b>10 ks</b> | 2 430,00 EUR | Wienerberger doprava | Stavebniny XXX<br>Hviezdoslavova, 94901 , Nitra |
| 49  | 21.11.2023<br>11:16:28    | VOZ OBJEDNANÝ     | Paleta WST 118 x 100 cm - <b>10 ks</b><br>Paleta WST 118 x 100 cm (CZ) - <b>3 ks</b><br>Paleta WST 134 x 100 cm - <b>3 ks</b><br>Europaleta 120 x 80 cm - <b>2 ks</b>     | 243,00 EUR   | Wienerberger doprava | TEST<br>Hviezdoslavova, 95301, Zlaté Moravce    |
| 48  | 20.11.2023<br>10:27:38    | OZ OBJEDNANÝ      | Paleta WST 118 x 100 cm - <b>10 ks</b>                                                                                                    | 135,00 EUR   | Wienerberger doprava | TEST<br>Hviezdoslavova, 95301, Zlaté Moravce    |
| 47  | 20.11.2023<br>09:56:05    | VOZ OBJEDNANÝ     | Paleta WST 118 x 100 cm - <b>10 ks</b>                                                                                                    | 135,00 EUR   | Wienerberger doprava | TEST<br>Hviezdoslavova, 95301, Zlaté Moravce    |
| 46  | 20.11.2023<br>09:45:52    | AKÁ NA DODANIE    | Paleta WST 118 x 100 cm - <b>3 ks</b><br>Paleta WST 118 x 100 cm (CZ) - <b>3 ks</b><br>Paleta WST 134 x 100 cm - <b>3 ks</b><br>Europaleta 120 x 80 cm - <b>1 ks</b>      | 135,00 EUR   | Vlastná doprava      | Tehelná 1203/6, 953 01, Zlaté Moravce           |
|     |                           |                   | Paleta WST 118 x 100 cm - 10 ks                                                                                                    |              |                      |                                                 |

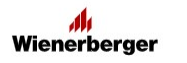

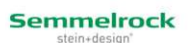

# Kontrola salda paliet na vrátenie

| =       | Palety                    | Vráte   | enie paliet Wienerberg                    | er               |      |         |                                 |
|---------|---------------------------|---------|-------------------------------------------|------------------|------|---------|---------------------------------|
| 畲       | ≔ Vrátenie paliet         | + 0     | Vbjednať zvoz paliet 🖒 Stav               | paletového konta |      |         | Q Hľadať ∏ Filtrovať 1↓ Zoradiť |
|         | ,≪ Správa<br>používateľov | ID      | Vytvoreno Status                          | Palety           | Cena | Doprava | Miesto nakládky                 |
|         |                           |         |                                           |                  |      |         |                                 |
|         |                           |         |                                           |                  |      |         |                                 |
|         |                           |         |                                           |                  |      |         |                                 |
|         |                           |         |                                           |                  |      |         |                                 |
|         |                           |         |                                           |                  |      |         |                                 |
|         |                           |         |                                           |                  |      |         |                                 |
|         |                           |         |                                           |                  |      |         |                                 |
|         |                           |         |                                           |                  |      |         |                                 |
| ቆ       |                           |         |                                           |                  |      |         |                                 |
| ~       |                           |         |                                           |                  |      |         |                                 |
| v0.0.17 |                           | Zobraze | nýc <mark>h</mark> 0 - 0 z 0 záznamov 🛛 🔍 | < > >> 25 ~      |      |         |                                 |

| lety                   | < Vrát | enie paliet \      | Nienerberg      | er                                          |        | -    |            |
|------------------------|--------|--------------------|-----------------|---------------------------------------------|--------|------|------------|
| Vrátenie paliet        | + 0    | bjednať zvoz palie | Stav paleto     | ového konta                                 |        | ×    | Q Hľada    |
| Správa<br>používateľov | ID     | Vytvoreno          |                 |                                             | Stav   | rava | Miesto nak |
|                        |        |                    | lin             | Paleta WST 118 x 100 cm<br>660600           | 109 ks |      |            |
|                        |        |                    | 1997            | Paleta WST 118 x 100 cm (CZ)<br>640905      | 0 ks   |      |            |
|                        |        |                    |                 | Paleta HWT 118 x 100 cm deposit<br>62009050 | 0 ks   |      |            |
|                        |        |                    |                 | Paleta HWT 118 x 100 cm<br>62009006         | 0 ks   |      |            |
|                        |        |                    |                 | Paleta WST 134 x 100 cm<br>660604           | 0 ks   |      |            |
|                        |        |                    | <i>///</i> //// | Paleta WST 100 x 93 cm<br>660607            | 0 ks   |      |            |
|                        |        |                    | 鼎               | Paleta 98 x 98 cm<br>30880300               | 0 ks   |      |            |
|                        |        |                    | 19              | Europaleta 120 x 80 cm<br>501530            | 0 ks   |      |            |
|                        |        |                    |                 | Europaleta (HU)<br>317199911000             | 0 ks   |      |            |
|                        | -      |                    |                 | Europaleta (HU) deposit<br>317199922000     | 0 ks   | -    |            |

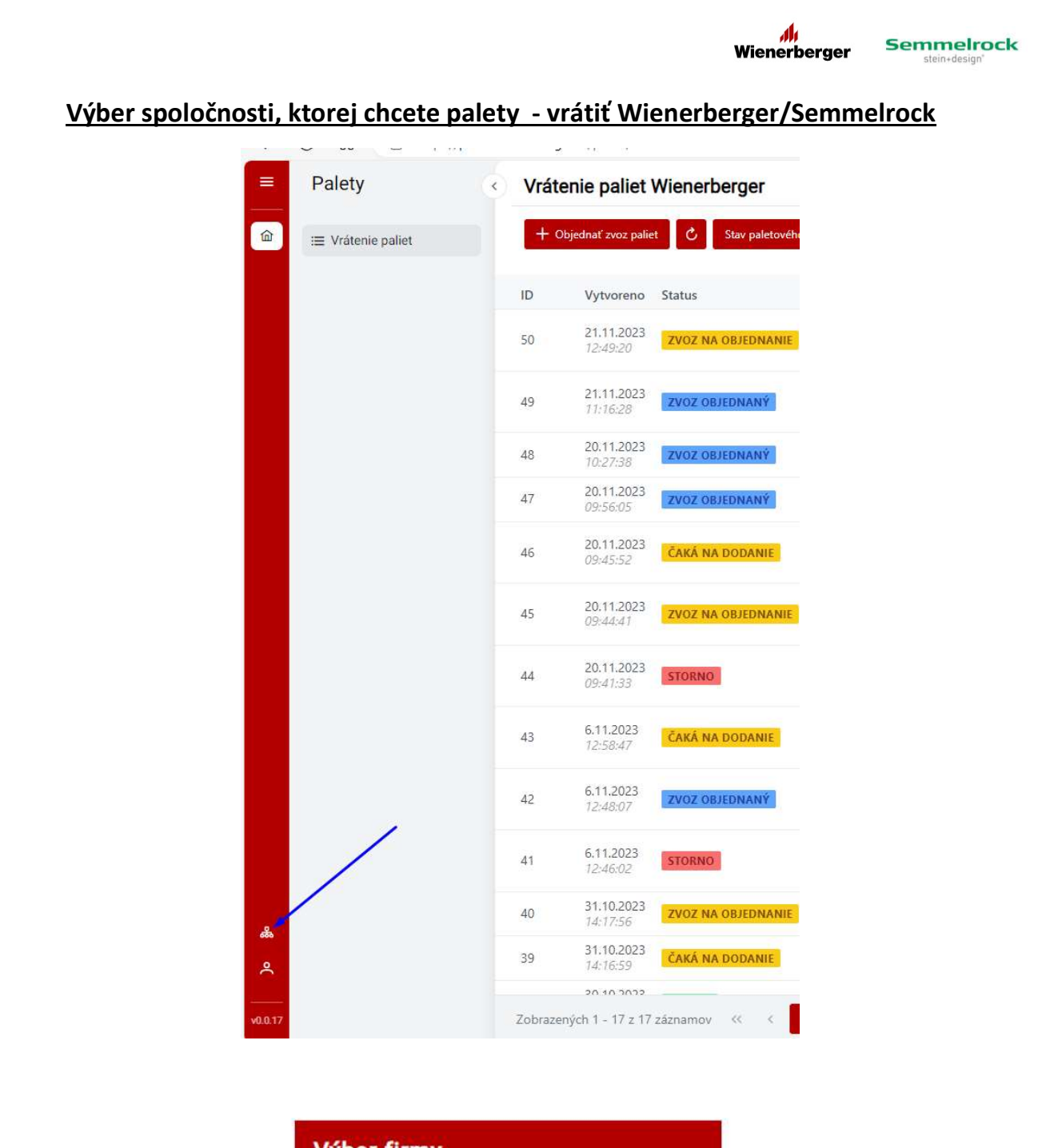

| Výber | firmy        |  |
|-------|--------------|--|
|       | Wienerberger |  |
|       | Semmelrock   |  |